## <有害業務従事申請フォーム>

以下 URL をクリックしてください。

※Internet Explorer は対応していません。他のブラウザをご利用下さい。

## https://u.kyoto-u.jp/hwrs-form

健康管理部門 HP→健康診断→職員健診→有害業務健康診断→有害業務従事申請フォーム からもアクセスできます。

統合認証システムのログイン画面が表示されましたら、SPS-ID、パスワードでログインしてください。

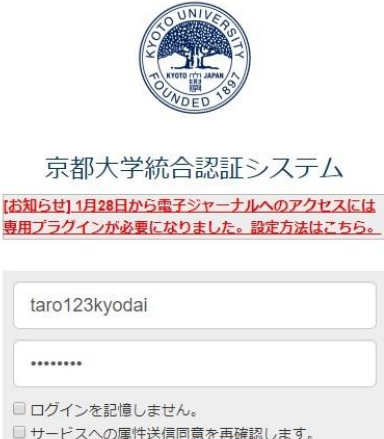

| □ログイ<br>□サービ | ンを記憶しません。<br>スへの属性送信同意を再確認します。 |  |
|--------------|--------------------------------|--|
|              | ログイン                           |  |
| → パス<br>→ お困 | ワードをお忘れの方はこちら<br>りの方はこちら       |  |

京都大学情報環境機構 情報環境支援センター

初回アクセス時のみ、以下①から③のような画面が表示されます。 ①「REVIEW PERMISSIONS」ボタンをクリックしてください。

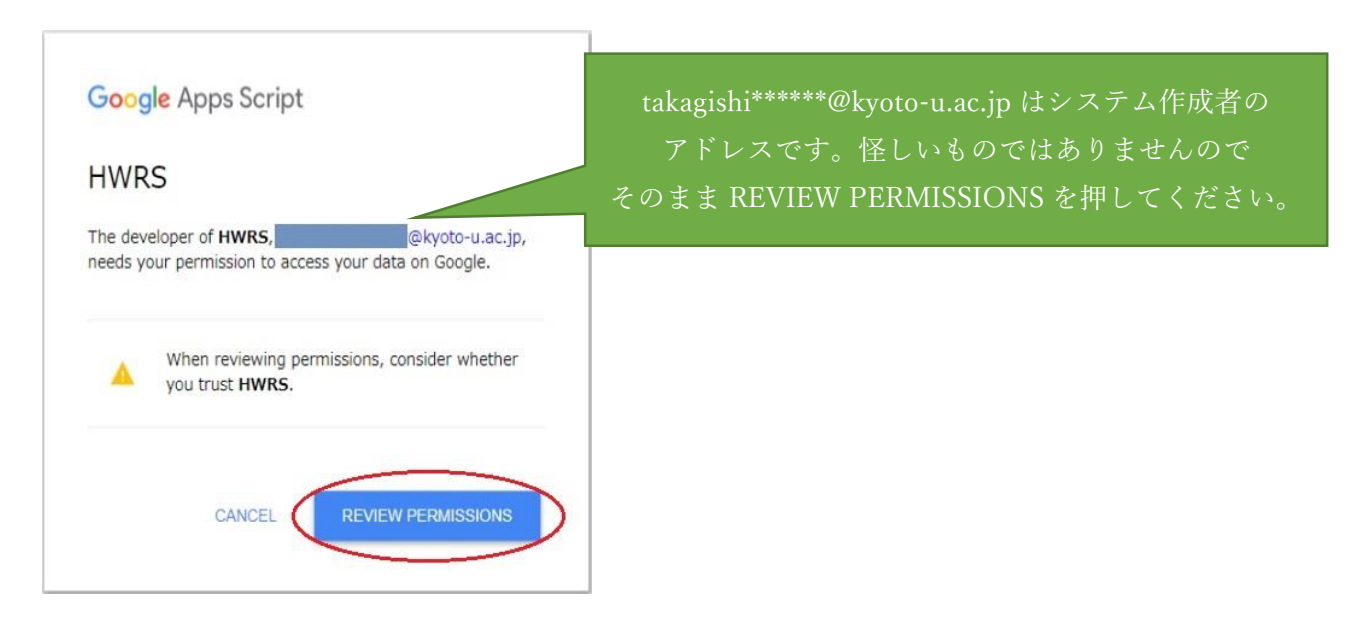

❷京都大学のメールアカウント(@kyoto-u.ac.jpのもの)を選択してください。

※@\*\*\*.kyoto-u.ac.jp のようなものは対象外です。

表示されていなければ、別のアカウントを使用として、@kyoto-u.ac.jpのアカウントを使用してください。

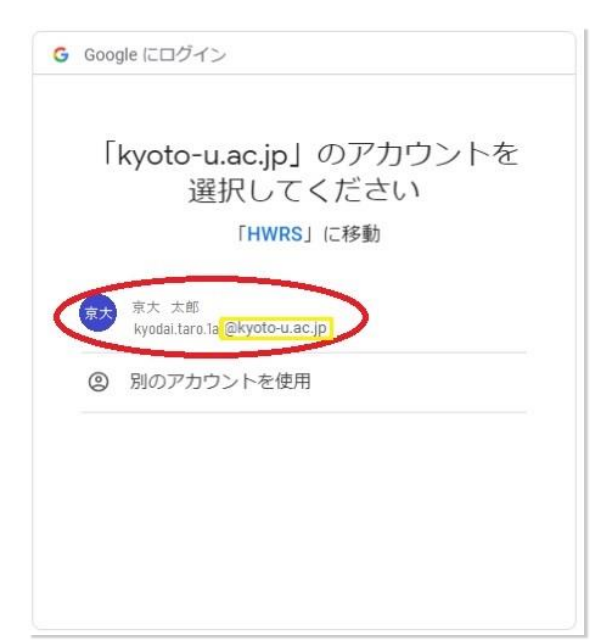

❸システムが Google アカウントへアクセスすることを「許可」してください。

| HWRS が Google アカウントへの<br>アクセスをリクエストしています                                                                                               |
|----------------------------------------------------------------------------------------------------|
| HWRS に以下を許可します:                                                                                                    |
| <ul> <li>Google ドライブのスプレッドシートの表</li> <li>示、編集、作成、削除</li> </ul>                                                                         |
| HWRS を信頼できることを確認                                                                                                    |
| 機密情報をこのサイトやアプリと共有する場合があり<br>ます。 HWRS の利用規約とプライバシー ポリシー<br>で、ユーザーのデータがどのように取り扱われるかを<br>ご確認ください。 アクセス権の確認、削除は、<br>Google アカウントでいつでも行えます。 |
| リスクの詳細                                                                                                    |
| キャンセル 許可                                                                                                    |
|                                                                                                    |

有害業務従事申請フォームが表示されます。

左のタブから順(申請者→有害物質→従事業務→詳細登録)に入力を進めます。

1. 申請者タブの必要事項を選択・入力してください

|                                                       | Language            | 本語 v kyoda                                       | ai.taro.1a@kyoto-u.ac.jp |  |
|-------------------------------------------------------|---------------------|--------------------------------------------------|--------------------------|--|
| 申請者                                                   | 有害物質                | 従事業務                                             | 詳細登録                     |  |
| 基本情報                                                  |                     |                                                  |                          |  |
| 事業場                                                   | Yoshida / 吉田        |                                                  |                          |  |
| 所属                                                    | 企画•情報部 情報推進課        | 情報システムサービス掛                                      |                          |  |
| 職員種別                                                  | Full-time / 常勤      | Yoshida / 吉田                                     |                          |  |
| 生年月日                                                  | 年 /月/日              | Hospital / 病院<br>Uji / 宇治<br>汕 Katsura / 桂       |                          |  |
| 性別                                                    |                     | │ Otsu / 大津<br>│ Inuyama / 大山<br>│ Kumatori / 熊取 |                          |  |
| 対策                                                    |                     |                                                  |                          |  |
| 有害物質抑制方法                                              | None / なし           |                                                  |                          |  |
| 保護具                                                   |                     |                                                  |                          |  |
| <ul> <li>□ 防毒マスク</li> <li>□ 電動ファン付き粉じん用呼吸(</li> </ul> | 日本語                 | 入力オフになった状態                                       | 「で入力してください               |  |
| <ul> <li>□ 自給式</li> <li>□ 送気マスク</li> </ul>            |                     |                                                  |                          |  |
| □ 保護服                                                 |                     |                                                  |                          |  |
|                                                       |                     |                                                  |                          |  |
|                                                       |                     |                                                  |                          |  |
|                                                       |                     |                                                  |                          |  |
|                                                       |                     | て主子な妖りに                                          |                          |  |
| の同石の一言 <br>  むことができ                                   | pでハノッることによう<br>きます。 | C 水小で秋り込                                         |                          |  |
| 例:                                                    |                     |                                                  |                          |  |
| 環境<br>医学                                              |                     |                                                  |                          |  |
| ゥイ<br>ウイ                                              |                     |                                                  |                          |  |

2. 有害物質タブで 取り扱っている物質にチェックを入れてください。(複数選択可能)

|                                     | <b>送</b> 信                                     |      |      |  |
|-------------------------------------|------------------------------------------------|------|------|--|
|                                     | Language 日本語                                   |      |      |  |
| 申請者                                 | 害物質                                            | 従事業務 | 詳細登録 |  |
|                                     |                                                |      |      |  |
| * 有害物資選択 - 取り扱っている物質をすべてま<br>- 有機溶剤 | Fェック てください                                     |      |      |  |
| □ 540-59-0 1.2-ジクロルエチレン             |                                                |      |      |  |
| 79-34-5 1.1.2.2-テトラクロルエタン           | 5 1.1.2.2-テトラクロルエタン<br>分類・物質名の一部を入力することによって表示を |      |      |  |
| □ 79-01-6 トリクロルエチレン                 | 絞り込むことができます。                                   |      |      |  |
| □ 75-15-0 二硫化炭素                     | 例:特定化学物質       粉じん                             |      |      |  |
| □ 67-64-1 アセトン ベンジン                 |                                                |      |      |  |

3. 従事業務タブで、従事している業務があれば「従事している」にチェックを入れてください。

有害物質で選択した物質に関わる業務には初めからチェックがついています。

従事している業務の年間使用実日数、平均一日使用実時間を入力してください。

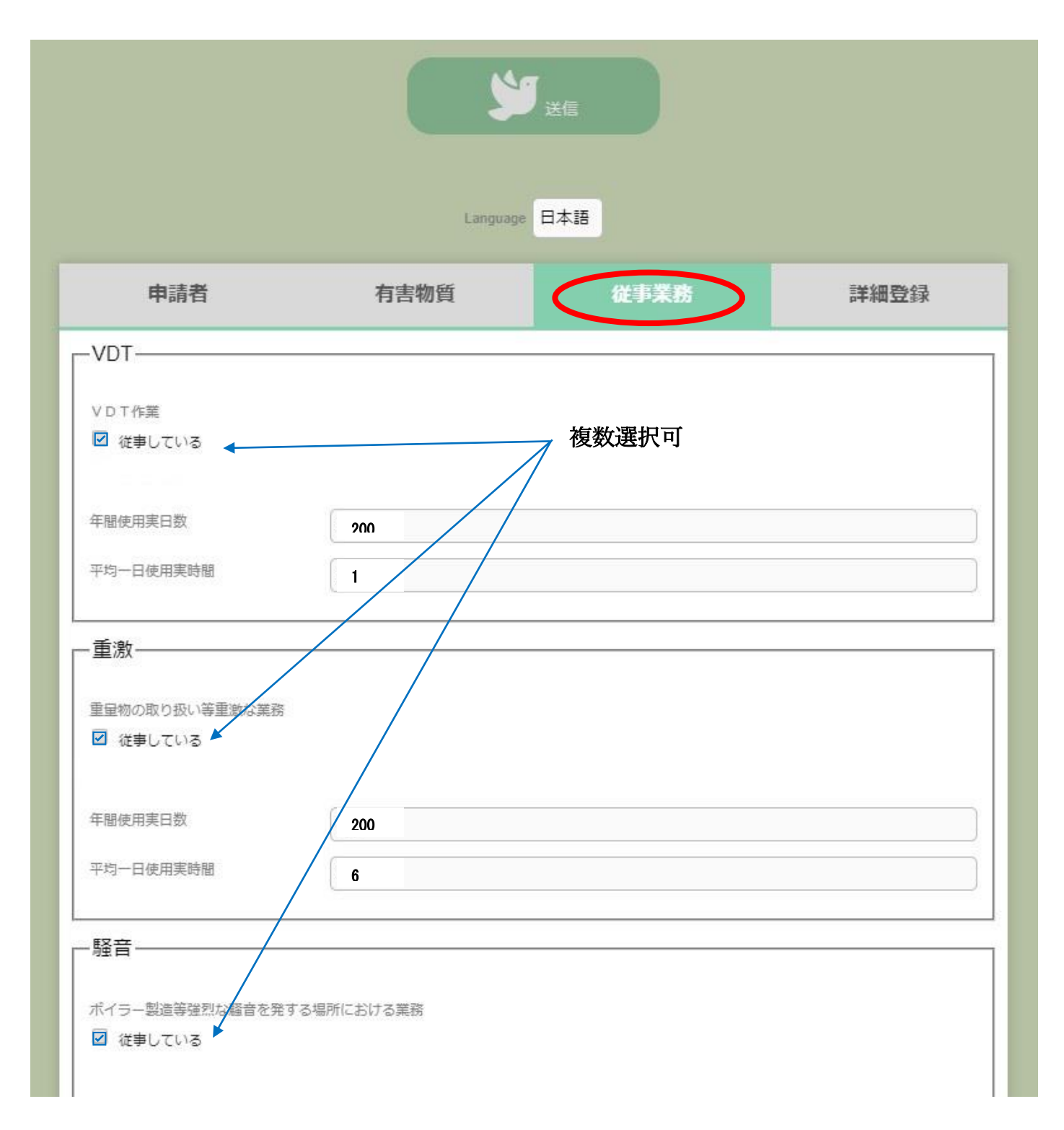

4. 詳細登録タブで、有害物質の詳細や従事業務についての詳細を入力・選択してください。

| 送信<br>Language 日本語                                       |              |      |      |  |
|----------------------------------------------------------|--------------|------|------|--|
| 申請者                                                      | 有害物質         | 従事業務 | 洋綱登録 |  |
| 一電離放射線———                                                |              |      |      |  |
| 年間使用実日数                                                  | 200          |      |      |  |
| 平均一日使用実時間                                                | 1            |      |      |  |
| ·<br>·<br>·<br>·<br>·<br>·<br>·<br>·<br>·<br>·<br>·<br>· | あり           |      |      |  |
| フィルム                                                     | なし           |      |      |  |
| フィルム異常                                                   | なし           |      |      |  |
| ガラスバッチ                                                   | なし           |      |      |  |
| ガラスバッチ異常                                                 | いいえ          |      |      |  |
| 実効線量                                                     | 100 msv      |      |      |  |
| 等価線量_水晶体                                                 | 101 msv      |      |      |  |
| 等価線量_皮膚                                                  | 102 msv      |      |      |  |
|                                                          |              |      |      |  |
| フェノール<br>年間使用実日数 365                                     | 平均一日使用実時間 24 |      |      |  |

## 5. 全て入力できたら、送信ボタンを押してください。

| Language 日本語 |      |      |      |  |
|--------------|------|------|------|--|
| 申請者          | 有害物質 | 従事業務 | 詳細登録 |  |

6. エラーメッセージが表示されたら、エラーメッセージをクリックし、ピンク色になった部分を

正しく入力してから、もう一度送信してください。

| 送信<br>Language 日本語            |                                                                       |                |                     |          |  |
|-------------------------------|-----------------------------------------------------------------------|----------------|---------------------|----------|--|
| エラーメッ<br>2014<br>- 必須<br>- 必須 | /セージ<br><u>観入力です(user-dept_full_r</u><br><u>観入力です(user-birthday</u> ) | name)          | クリックすると該当<br>になります。 | 入力箇所がピンク |  |
|                               | 申請者                                                                   | 有害物質           | 従事業務                | 詳細登録     |  |
|                               | -基本情報                                                                 |                |                     |          |  |
|                               | 事業場                                                                   | Yoshida / 吉田   |                     |          |  |
|                               | 所属                                                                    | ・企画・情報部 情報推進調  | ₹ 情報システムサービス掛       |          |  |
|                               | 職員種別                                                                  | Full-time / 常勤 |                     |          |  |
|                               | 生年月日                                                                  | 年 /月/日         |                     |          |  |
|                               | 性別                                                                    | male / 男性      |                     |          |  |

7. 以下の画面になったら、登録完了です。

登録ありがとうございました

送信内容に間違いがあった場合、内容が変更となった場合、1ページ目の URL からやり直してください。 情報は上書きされますので、最後に送信された内容が有効となります。